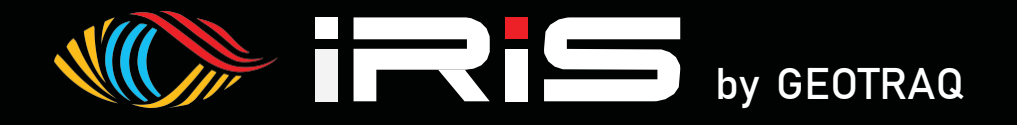

# IRIS-MINI NAV-GPS

# INSTRUKCJA OBSŁUGI

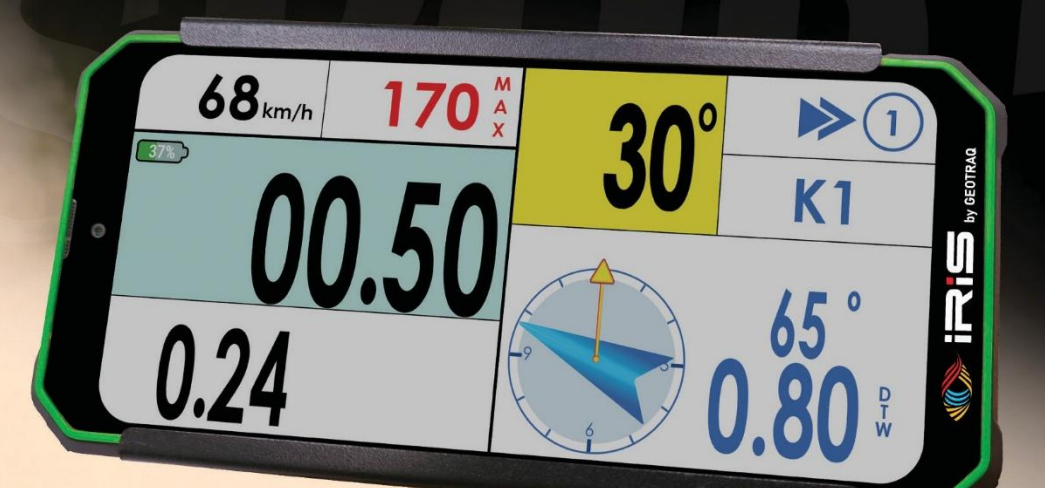

Wersja Czerwiec 2024

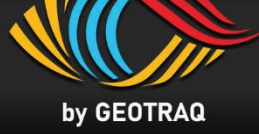

# **1.** Informacje

| - | Przód, Tył, Przyciski fizyczne                | Str. 3 |
|---|-----------------------------------------------|--------|
| - | Zestaw montażowy Motocykle / Quady            | Str. 4 |
| - | Zestaw montażowy SSV / Samochody / Ciężarówki | Str. 4 |

# **7** 2. Pierwsze kroki

| - | WŁĄCZANIE I WYŁĄCZANIE ROADBOOKA | Str. | Ę | 5 |
|---|----------------------------------|------|---|---|
|---|----------------------------------|------|---|---|

# 3. Wygląd ekranu

| _ | Wyglad Licznika i Nawigacji | Str. | 7 |
|---|-----------------------------|------|---|
| - | Wygląd NAV-GPS              | Str. | 7 |

# 4. Działanie

| - | Przyciski             | Str. | 9  |
|---|-----------------------|------|----|
| - | Edycja licznika       | Str. | 9  |
| - | Ustawienia menu       | Str. | 10 |
| - | Jak wyjść z Roadbooka | Str. | 11 |

# 5. Funkcjonalności

| - | Działanie w strefie ograniczonej prędkości                              | Str. | 12 |
|---|-------------------------------------------------------------------------|------|----|
| - | Ostrzeżenie dla Global Speed Limit                                      | Str. | 15 |
| - | Ostrzeżenie dla WP Safety – "!!!"                                       | Str. | 15 |
| - | Działanie w strefie neutralizacji I transferu                           | Str. | 16 |
| - | Działanie w strefie neutralizacji l transferu z ograniczeniem prędkości | Str. | 17 |

# 6. Rozwiązywanie próblemów

| - | Rozwiązywanie problemów |  | Str. | 15 | 3 |
|---|-------------------------|--|------|----|---|
|---|-------------------------|--|------|----|---|

IRIS-MINI Instrukcja obsługi

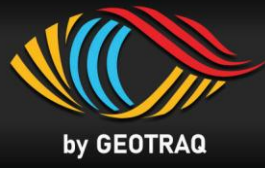

### Przód

• Wymiary: 175mm x 82mm x 23mm

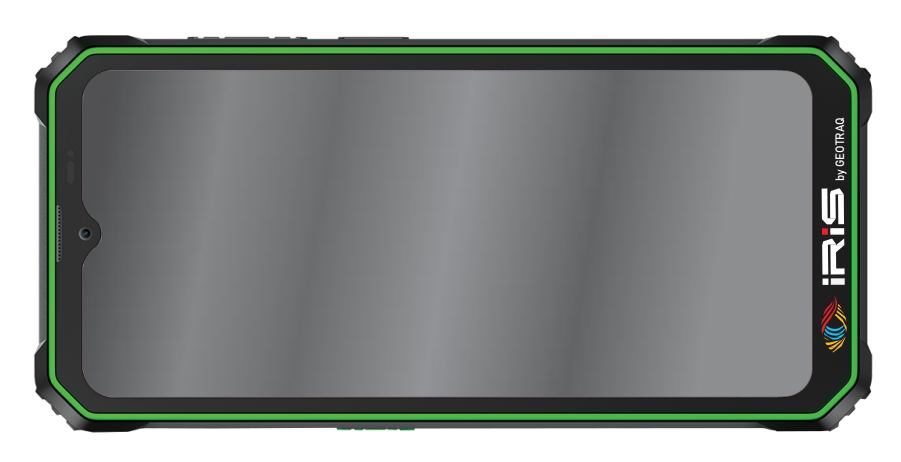

#### Tył

• Urządzenie IRIS z systemem mocowania Quick Lock

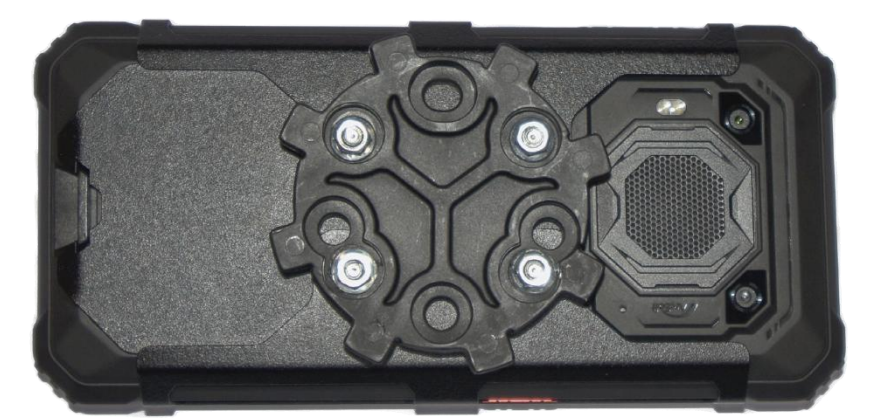

#### Przyciski fizyczne

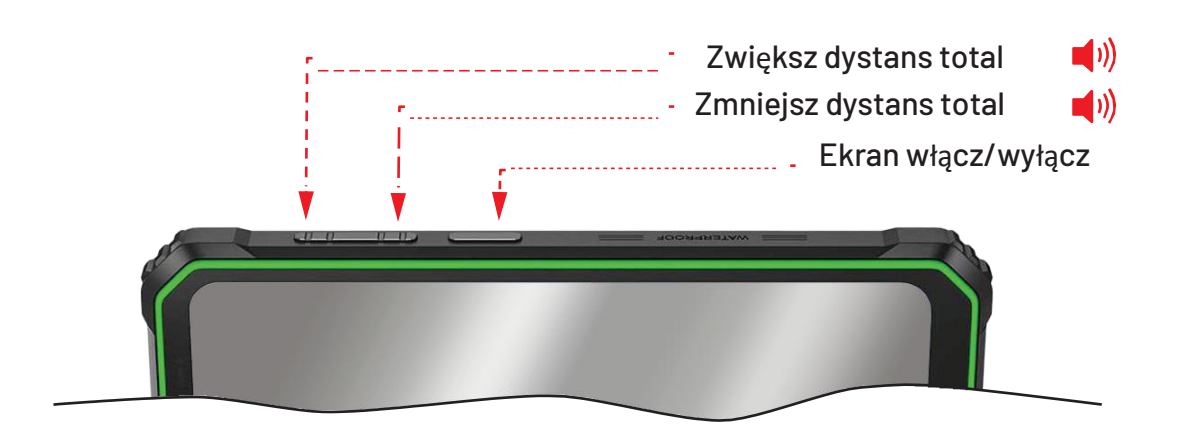

📢)) – Dźwięk po naciśnieciu

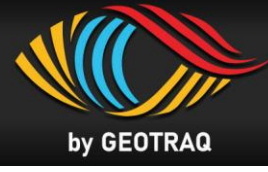

#### Zestaw montażowy MOTOCYKLE / QUADY

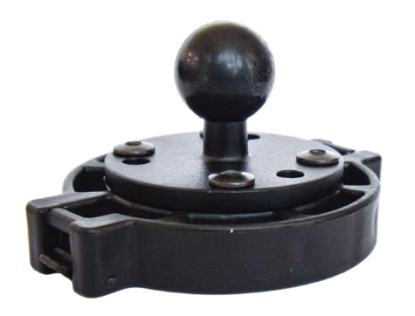

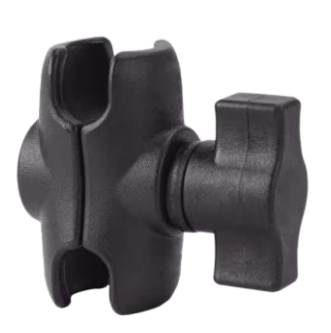

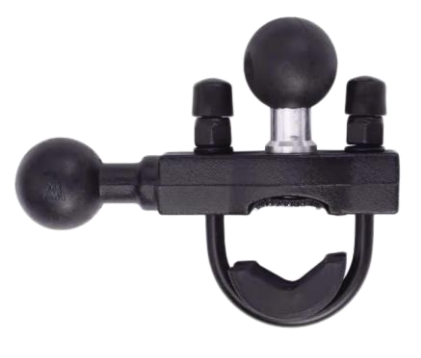

Wspornik

• Podwójne gniazdo ramienia • Obejma na kierownicę

#### Zestaw montażowy SSV / SAMOCHODY / CIEŻARÓWKI

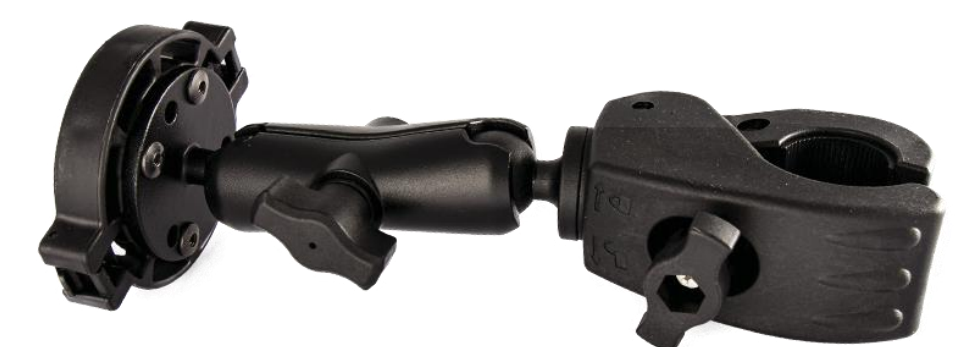

• Zacisk montażowy do klatki bezpieczeństwa

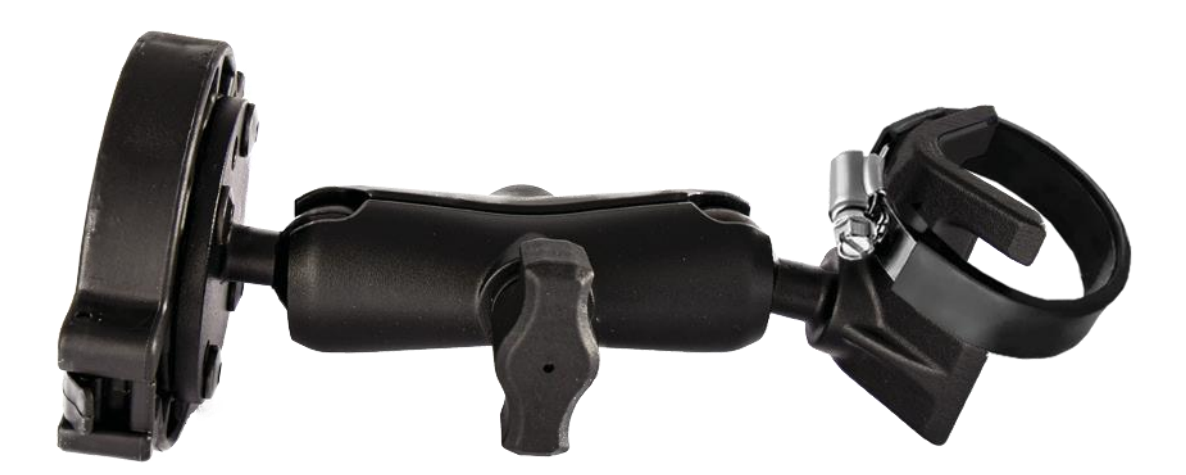

• Podstawa montażowa z uchwytem w kształcie litery L i zaciskiem

# IRIS MINI – PIERWSZE KROKI

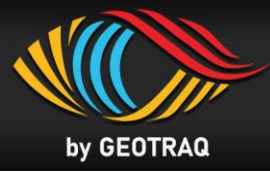

#### Krok 1

• Przycisk włączania/wyłączania ekranu znajduje się na górnej stronie. Naciśnij go, aby uruchomić ekran.

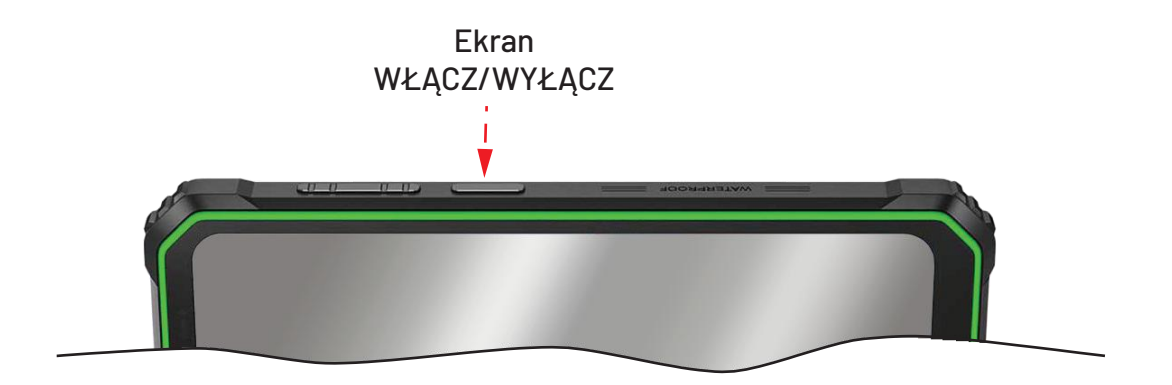

#### Krok 2

• Zostanie wyświetlona lista roadbooków. Jednocześnie można zobaczyć tylko dwie ksiażki. Przesuwając możesz zobaczyć całą listę roadbooków.

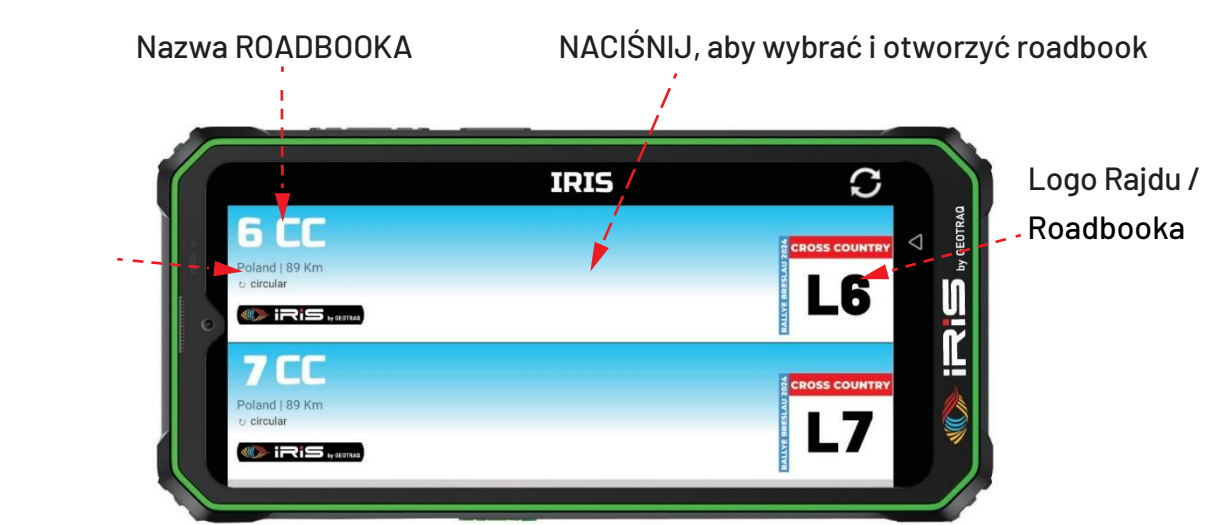

Lokalizacja etapu i całkowity dystans w km

# IRIS MINI – PIERWSZE KROKI

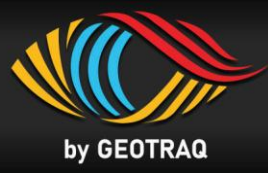

#### Krok 3

• Otwórz wybrany ROADBOOK, naciskając niebieski przycisk u dołu ekranu.

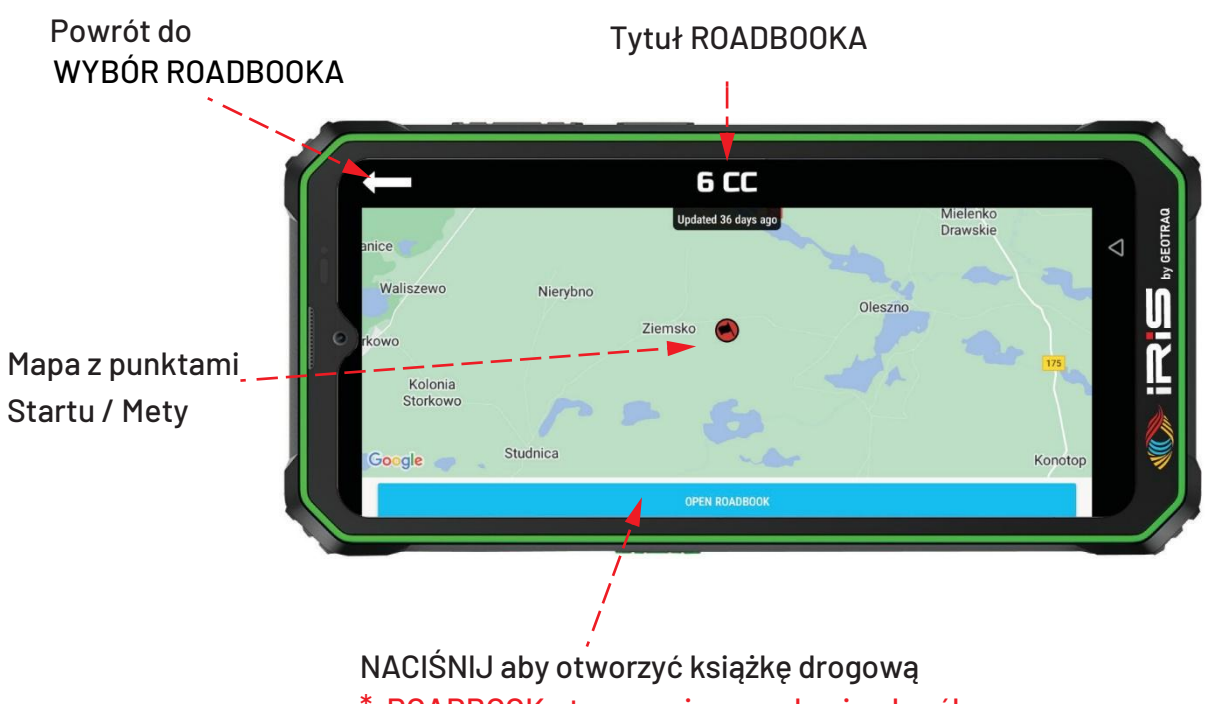

 \* ROADBOOK otworzy się po upływie określonego czasu, określonego przez organizatora. Wteczny zegar będzie odliczał czas do otwarcia.

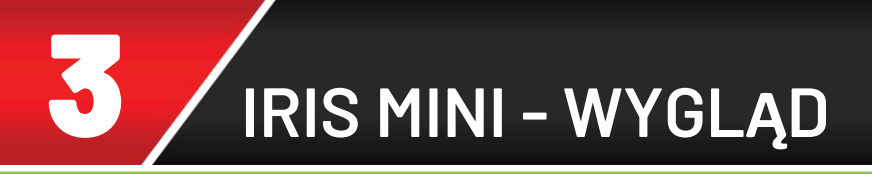

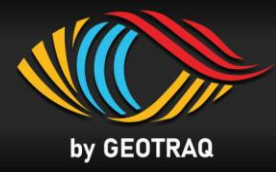

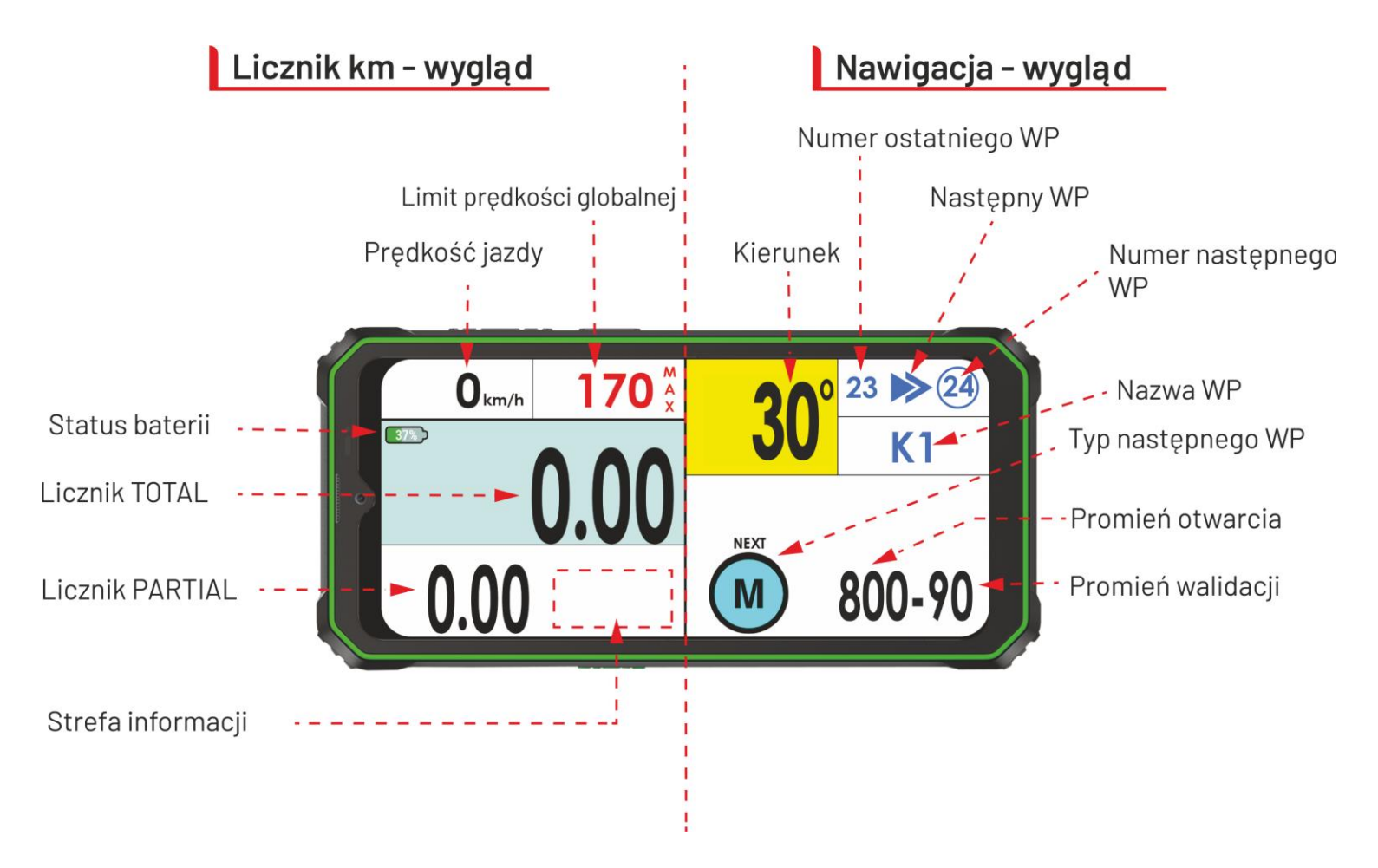

NAV-GPS – Kiedy urządzenie znajduje się w promieniu otwarcia WP

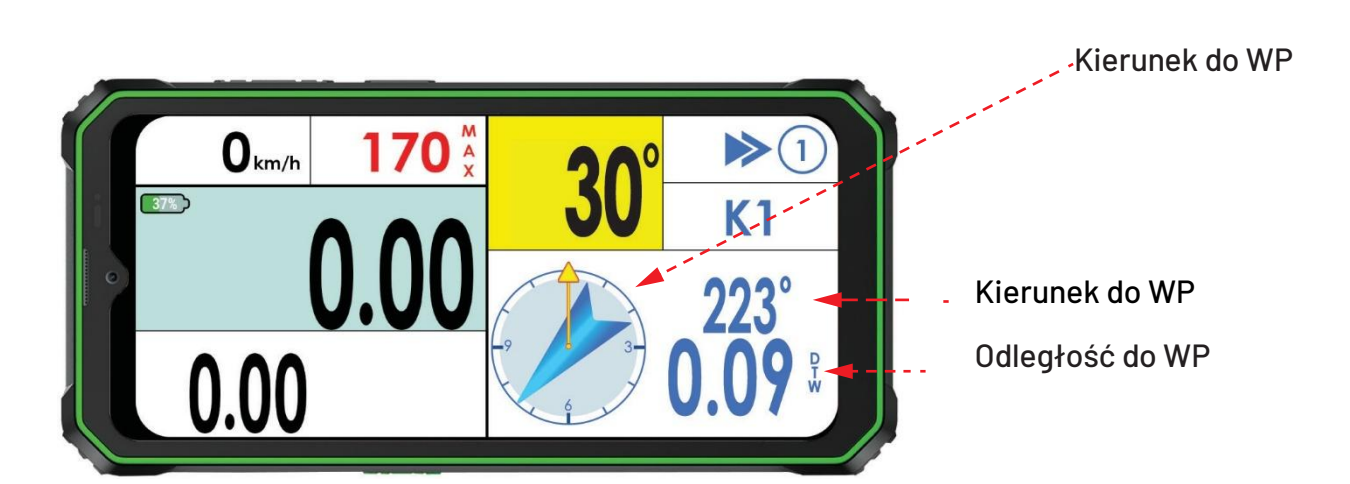

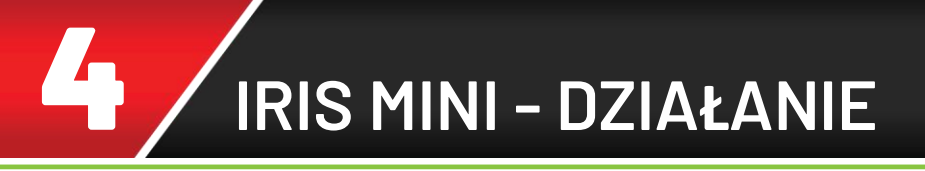

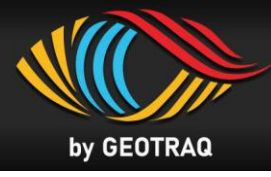

#### Przyciski wirutalne

• Prostokąty w kolorze czerwonym pokazują aktywny obszar przycisków wirtualnych

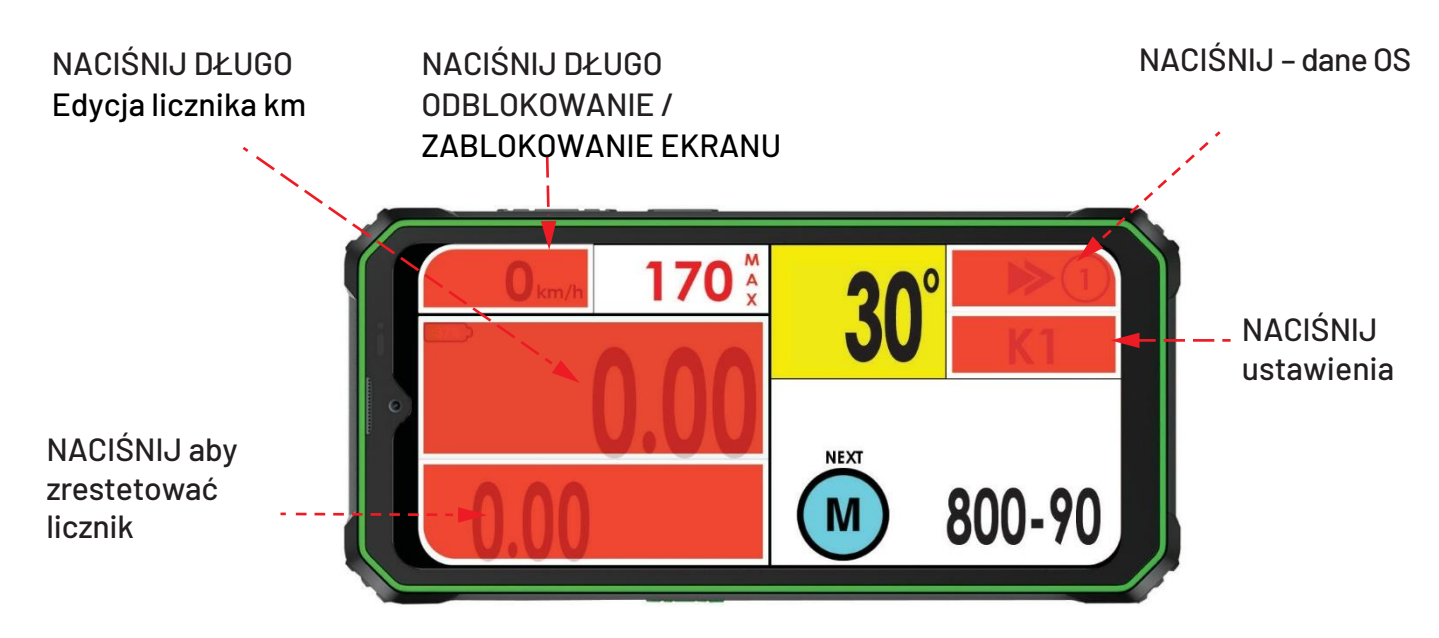

#### Edycja licznika

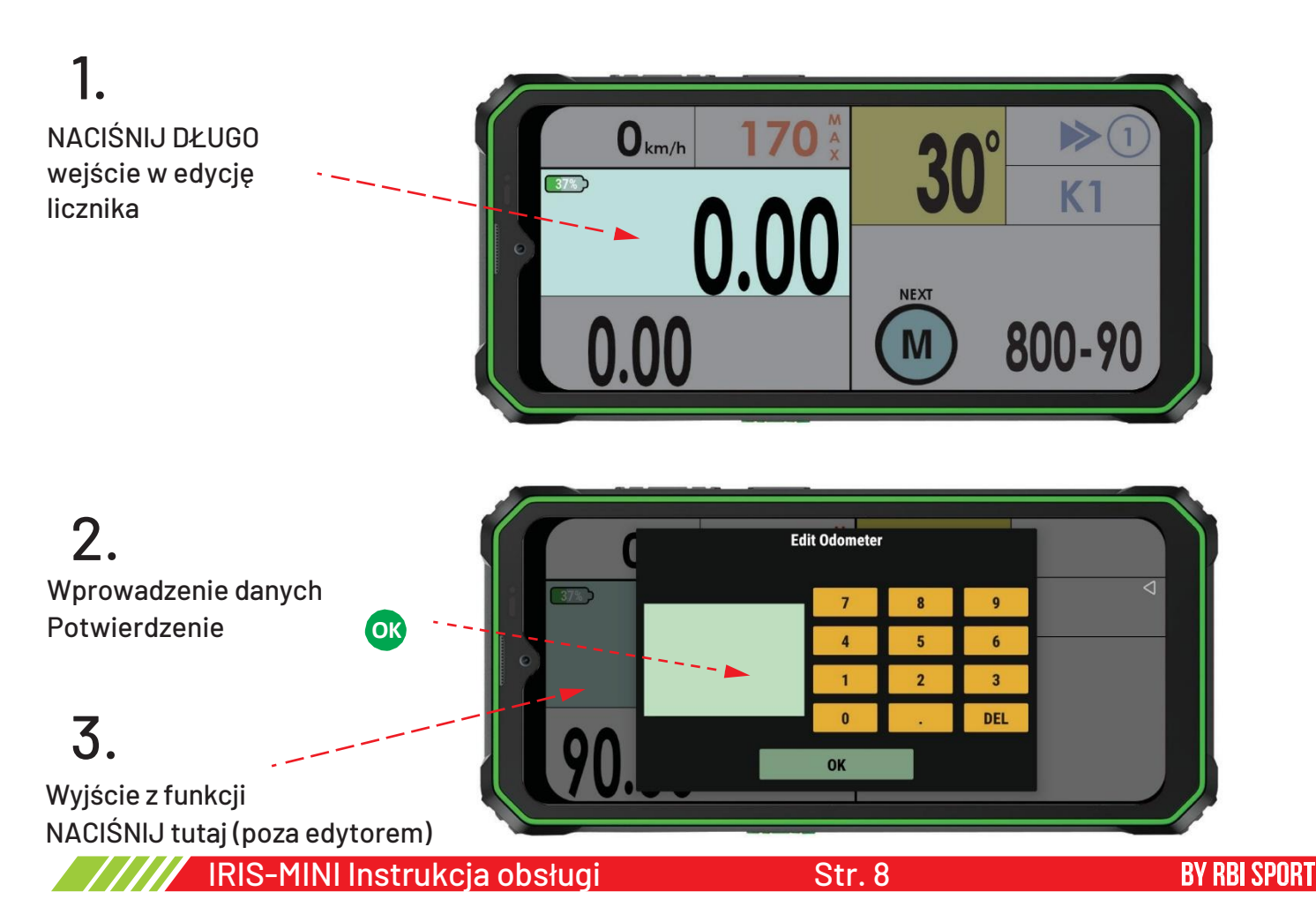

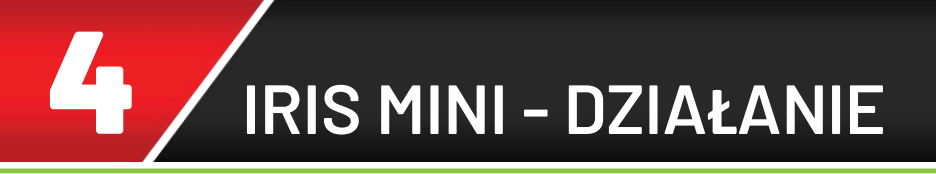

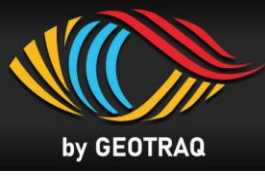

#### Dane OS

# 1.

NACIŚNIJ – podgląd danych OS z wszystkimi WP

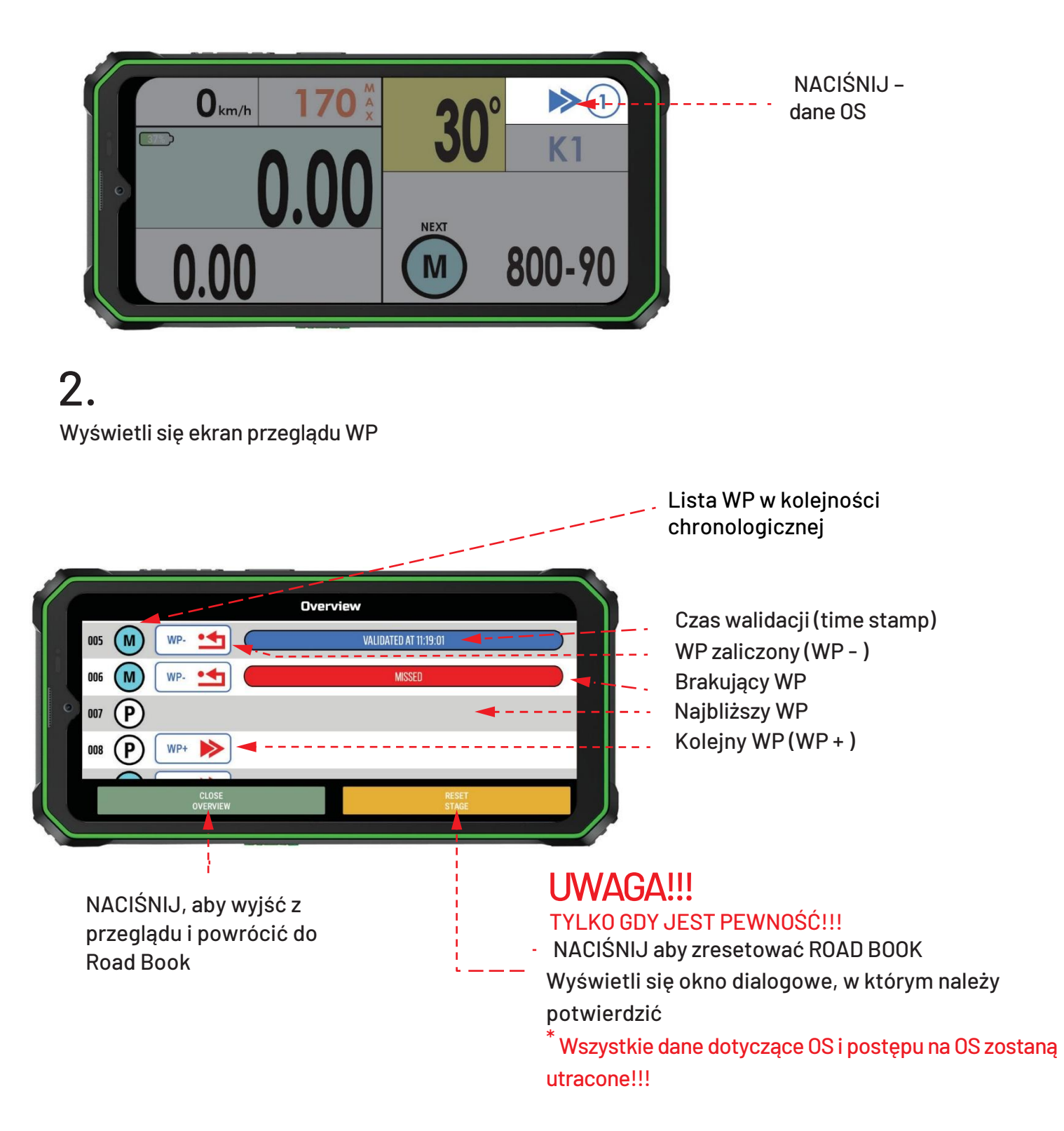

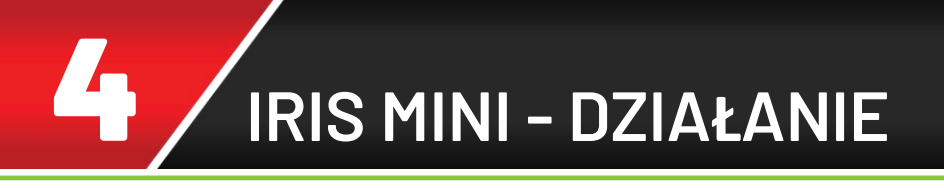

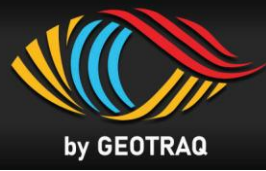

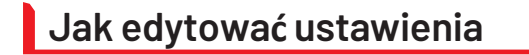

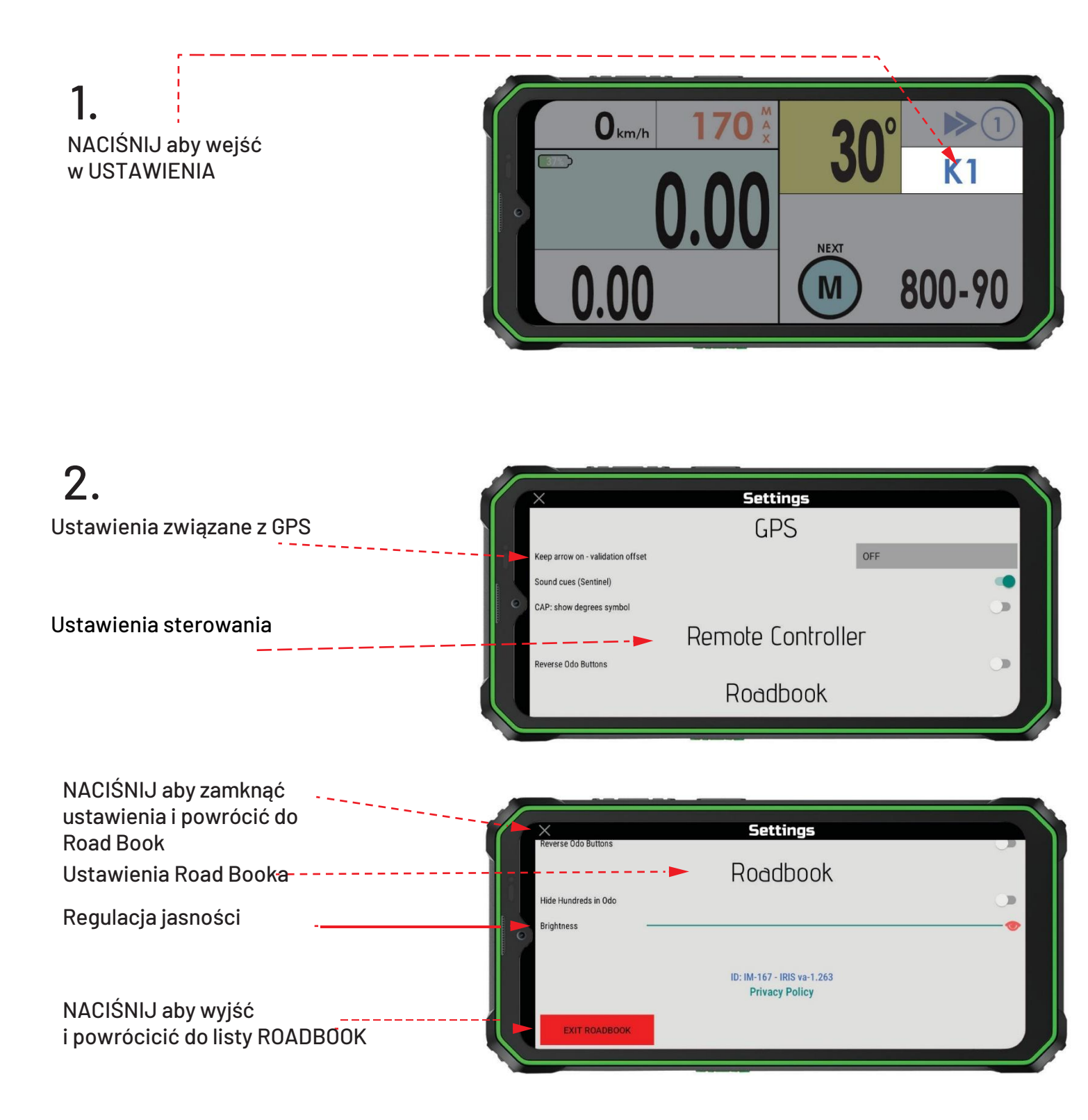

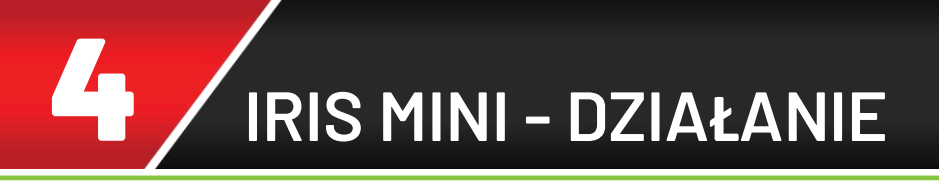

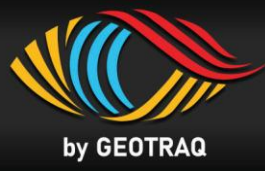

### Jak WYJŚĆ I ZMIENIĆ Road Book

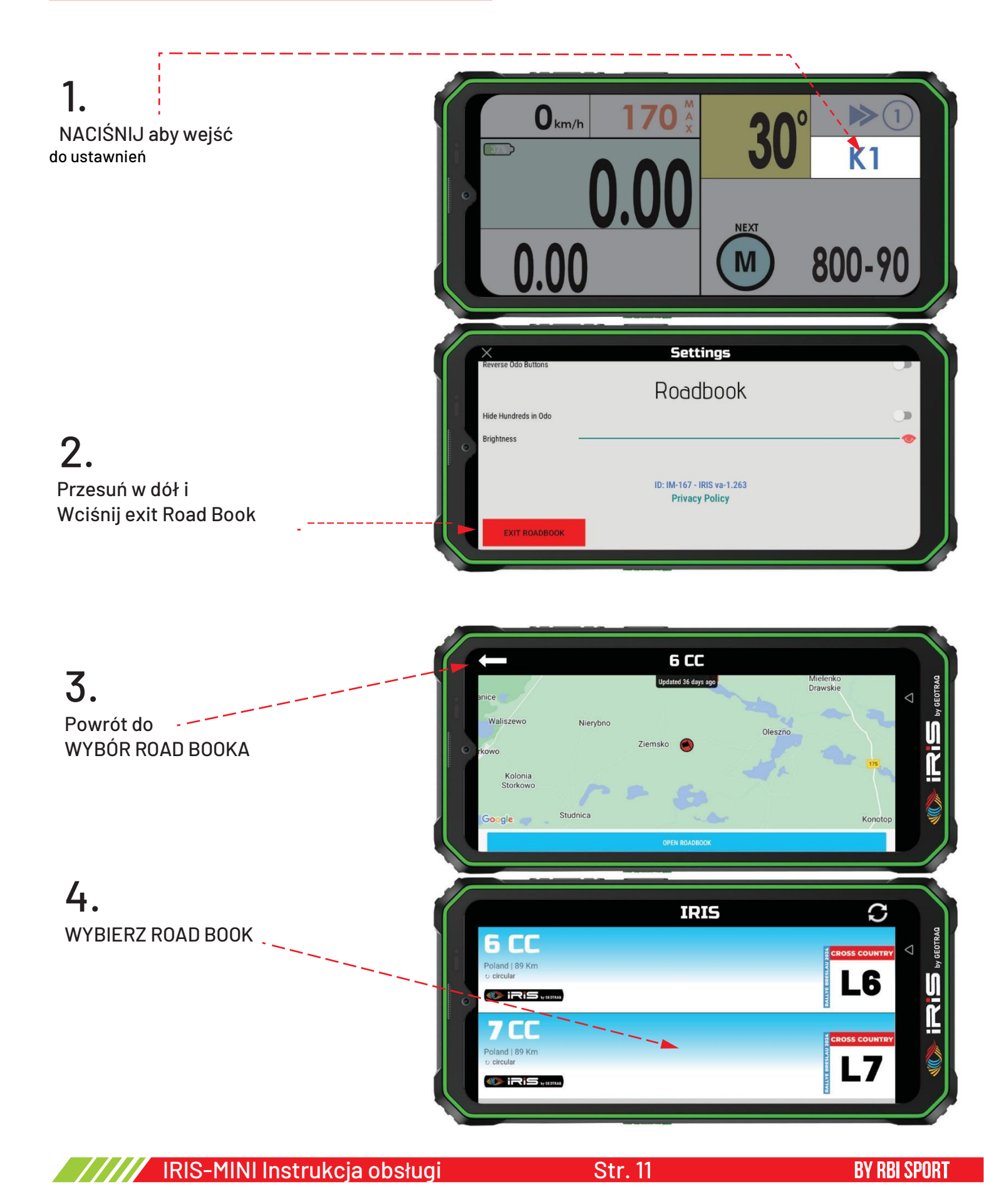

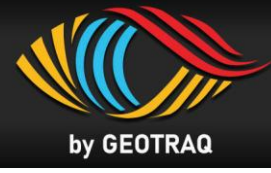

#### Działanie w strefie ograniczonej prędkości

#### **1.** Kierunek do strefy ograniczonej prędkości

• Początek strefy ograniczonej prędkości (DZ) jest wyświetlany jako NASTĘPNY WP w części nawigacyjnej ekranu

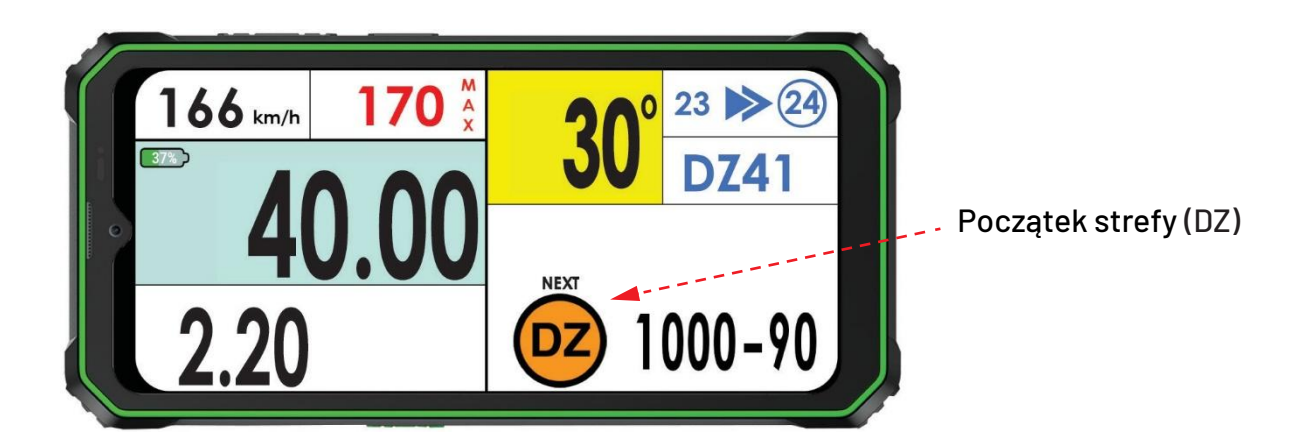

#### 2. Wjazd do strefy ograniczonej prędkości – 50 km/h, obszar tolerancji – BRAK KAR

• Walidacja punktu WP DZ oznacza początek strefy ograniczenia prędkości. Wokół ekranu pojawi się pomarańczowa ramka, a ograniczenie prędkości, w tym przypadku 50 km/h, zostanie wyświetlone zamiast globalnego ograniczenia prędkości. Pomarańczowe tło z czarnymi cyframi pokazuje, że znajdujesz się w obszarze tolerancji, gdzie nie zostaną nałożone żadne kary za przekroczenie prędkości. Zobacz przepisy sportowe FIA.

Prędkość jazdy jest <u>poniżej</u> limitu prędkości – Diagram 1

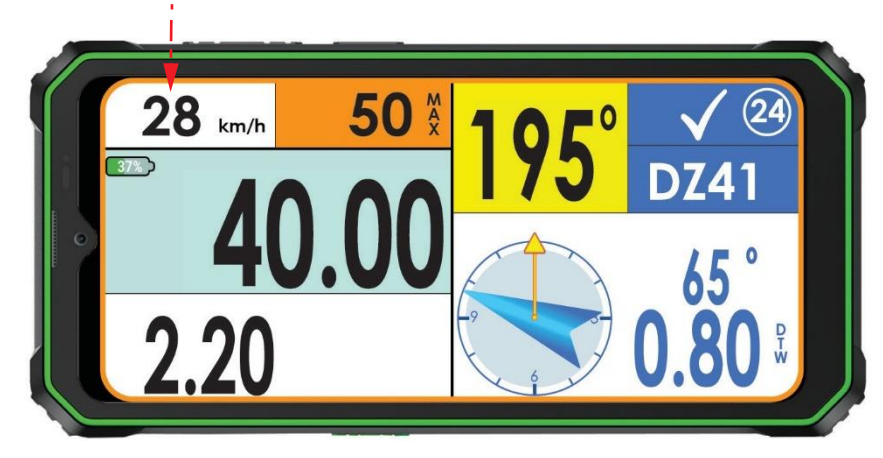

Prędkość jazdy PONIŻEJ limitu prędkości

Diagram 1

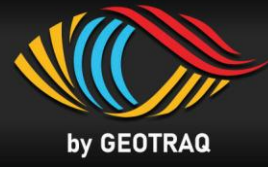

• Jeżeli aktualna prędkość jest wyższa od limitu, wskaźnik aktualnej prędkości miga na czerwono, wyświetlając białe cyfry, czemu towarzyszy dźwięk ostrzegawczy. *Prędkość jazdy jest <u>powyżej</u> limitu prędkości – Diagram 2* 

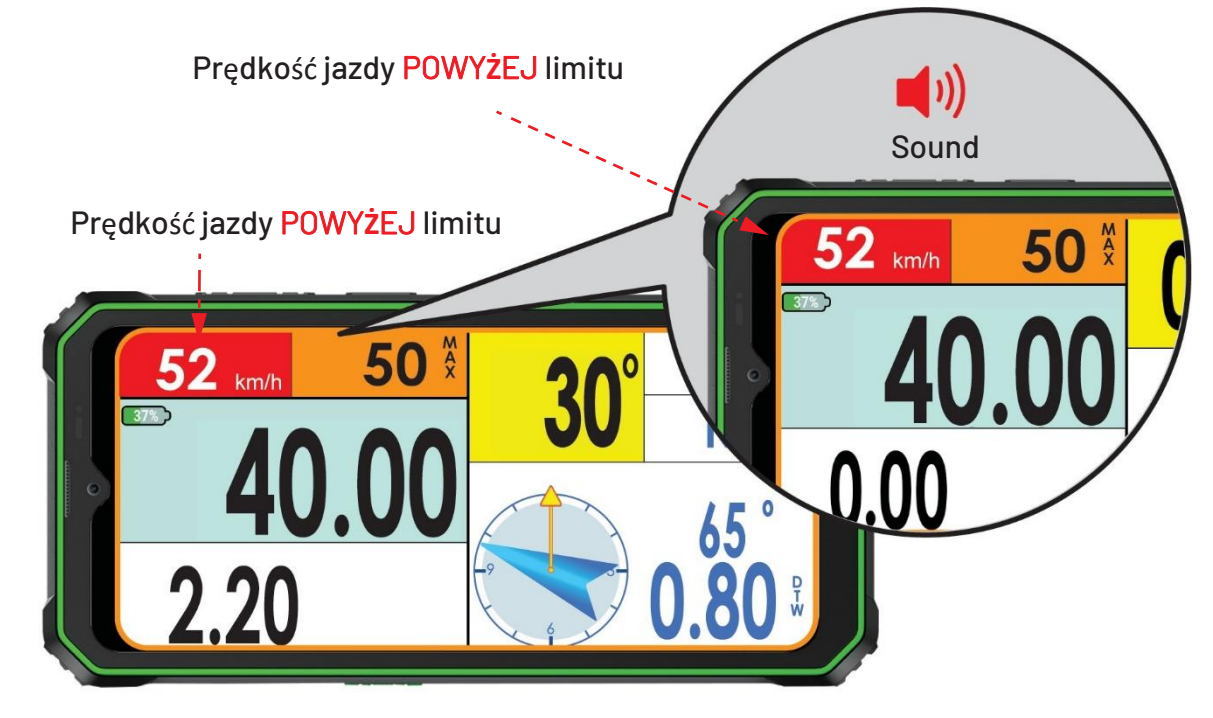

Diagram 2

## **3. W strefie ogranicznej pr**ę**dko**ś**ci - 50 km/h, po wje**ź**dzie w stref**ę – **KARY** NAKŁADANE

• Kary za przekroczenie prędkości zostaną nałożone, jeśli prędkość jazdy będzie wyższa niż dozwolona prędkość. Wskaźnik ograniczenia prędkości zmienia tło z pomarańczowego na białe, a kolor cyfr z czarnego na czerwony. Pomarańczowa ramka wokół ekranu pozostaje widoczna. Sygnały ostrzegawcze stają się coraz częstsze, gdy prędkość jazdy zbliża się do dozwolonej prędkości.się do ograniczenia prędkości.

• Prędkość jazdy jest <u>poniżej</u> limitu prędkości - Diagram 3

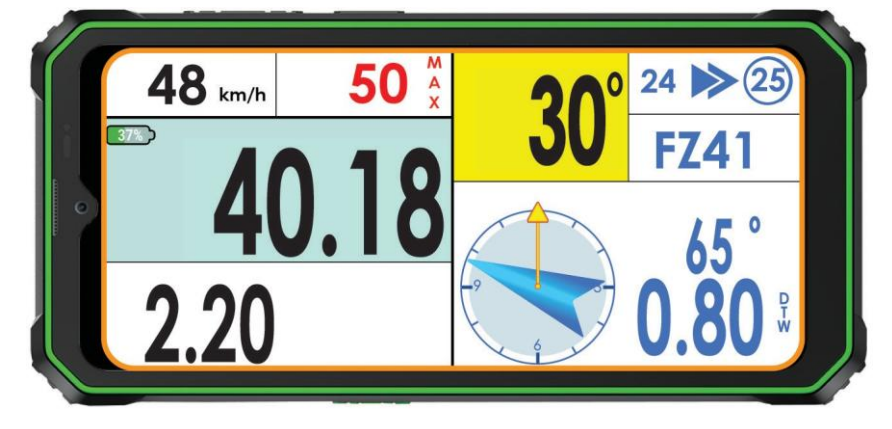

Diagram 3

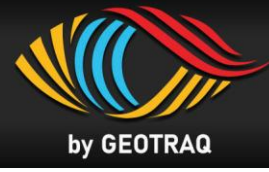

- Jeżeli prędkość jazdy jest wyższa od dopuszczalnej, wskaźnik prędkości jazdy miga na
- czerwono i wyświetla białe cyfry, czemu towarzyszy dźwięk ostrzegawczy.
- Prędkość jazdy jest <u>powyżej</u> limitu prędkości Diagram 4

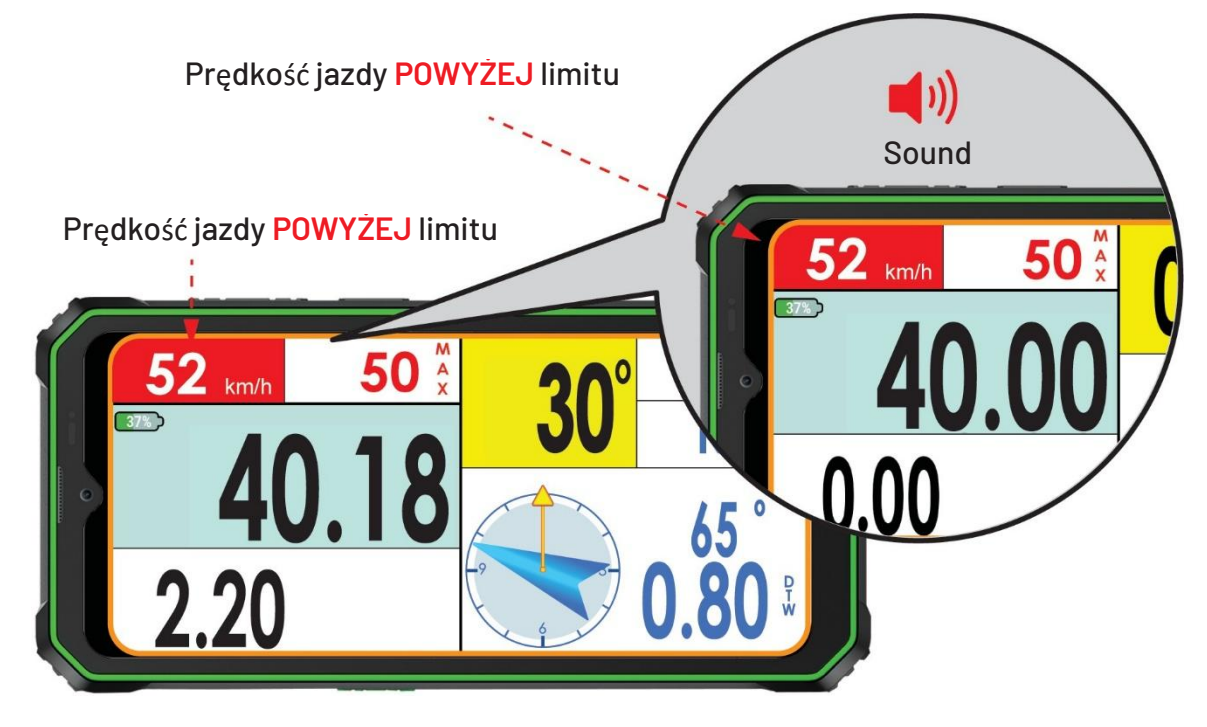

Diagram 4

# 4. Koniec strefy ograniczonej prędkości

• Walidacja WP **FZ** oznacza koniec strefy ograniczenia prędkości. Pomarańczowa ramka wokół ekranu zostaje wyłączona. Globalne ograniczenie prędkości zastępuje wskaźnik ograniczenia prędkości w strefie. Można rozpocząć przyspieszanie.

Patrz Diagram 5

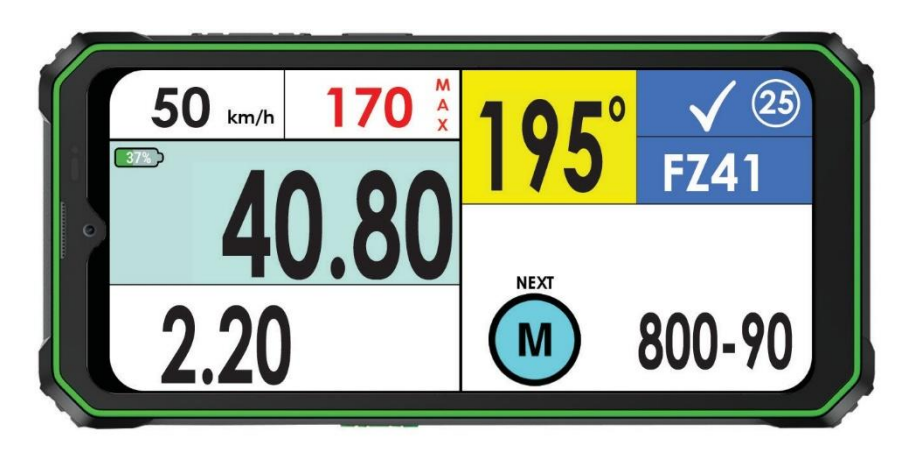

Diagram 5

IRIS MINI - FUNKCJONALNOŚCI

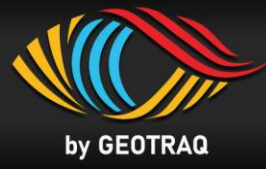

#### Ostrzeżenie o globalnym ograniczeniu prędkości

• Jeśli prędkość jazdy jest wyższa niż globalny limit prędkości, wskaźnik bieżącej prędkości miga na czerwonym tle i ma białe cyfry, towarzyszy temu dźwięk ostrzegawczy. Prędkość jazdy POWYŻEJ limitu globalnego

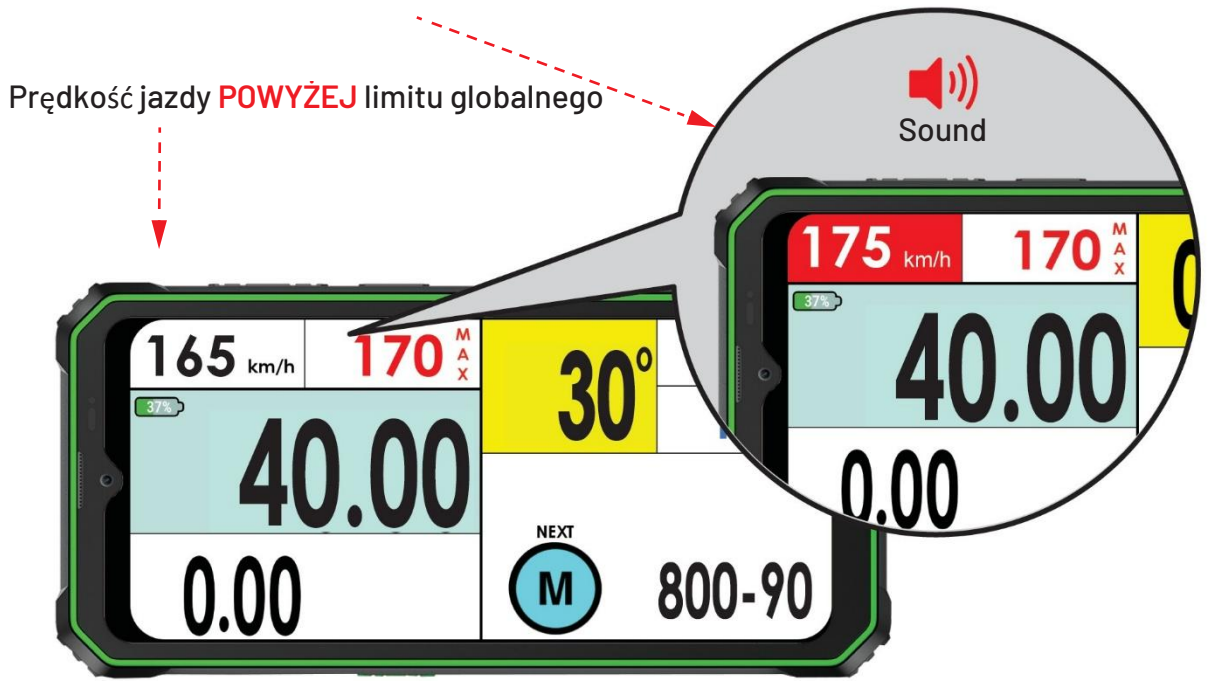

#### Ostrzeżenie przed WP Safety – Zagrożenie !!!

• 300 metrów przed walidacją WP Safety na ekranie pojawi się migający symbol "!!!" w obszarze Ostrzeżenie / Informacja wraz z powtarzającym się dźwiękiem ostrzegawczym. Po walidacji WP Safety symbol "!!!" zniknie, a dźwięk ostrzegawczy ustanie.

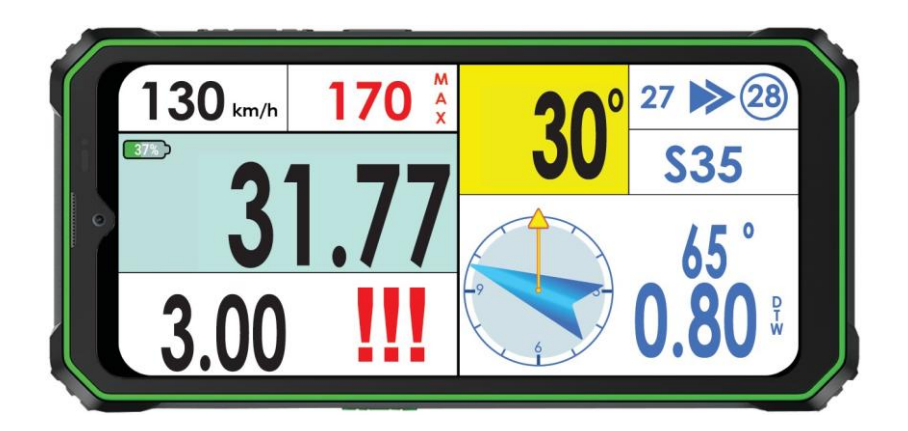

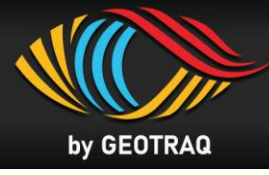

Działanie w Neutralizacji i Transferze

#### DN (DT) i

#### Kierunek do Neutralizacii

• 300 metrów przed rozpoczęciem strefy neutralizacji w obszarze ostrzegawczoinformacyjnym ekranu zostanie wyświetlony Czas neutralizacji (w tym przypadku T:25).

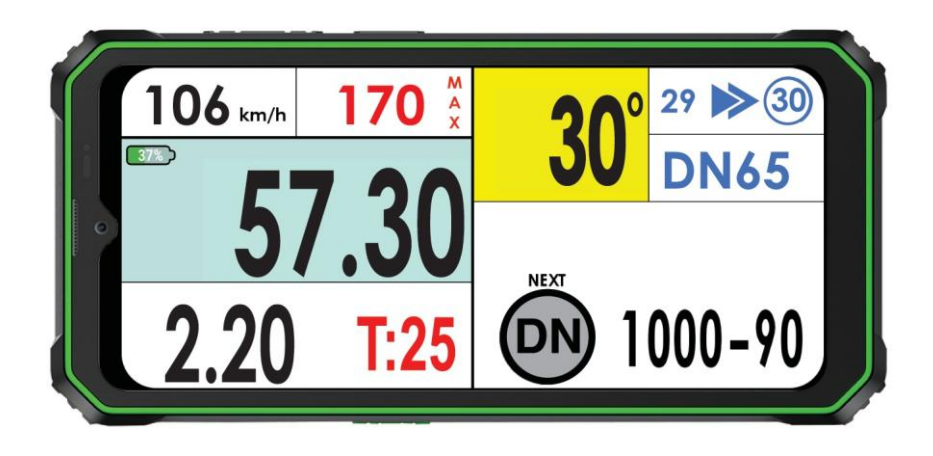

# 2. Początek Neutralizacji

• Wo zwalidowaniu WP (DN) w obszarze Ostrzeżenia/Informacje na ekranie pojawi się licznik czasu wstecznego i rozpocznie odliczanie czasu neutralizacji.. Patrz Diagram 6 i 7

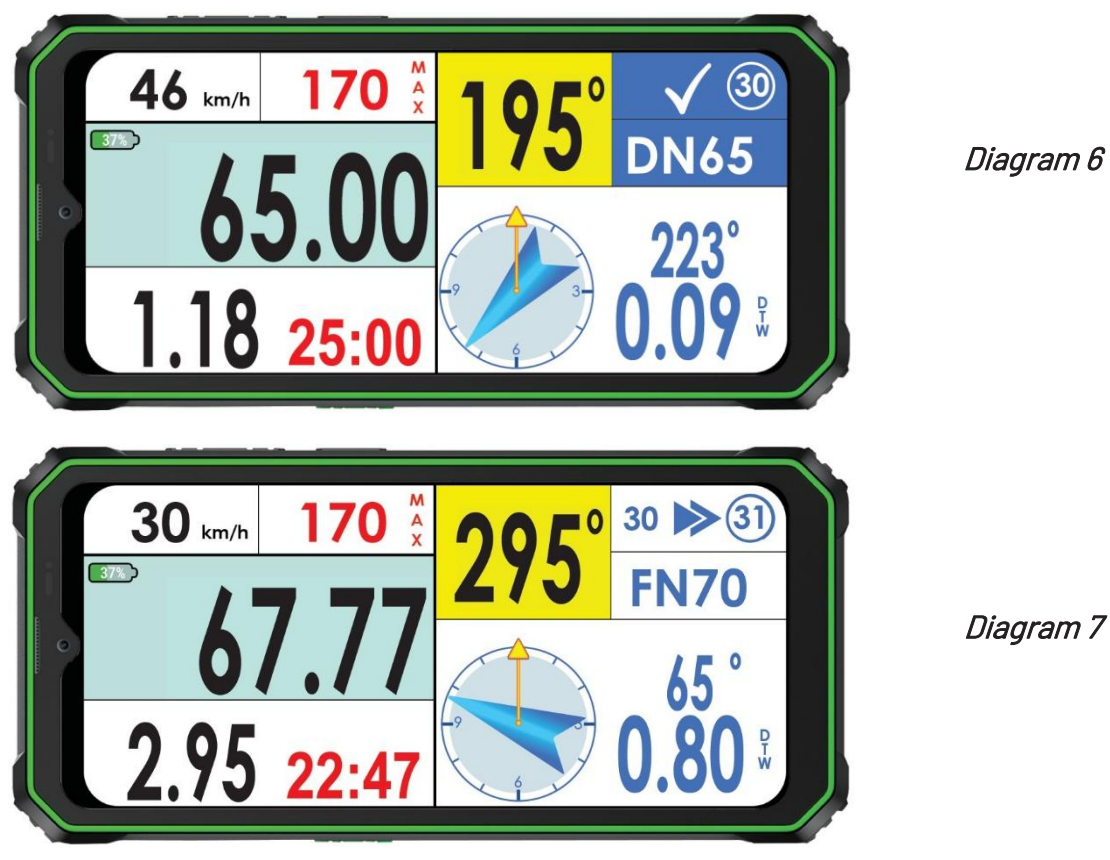

Diagram 7

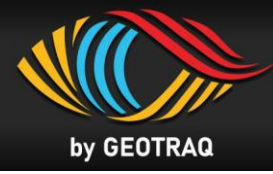

## **3.** Koniec Neutralizacji

Po dotarciu na koniec neutralizacji (FN) pojazd rajdowy musi zatrzymać się i czekać przed znakiem z symbolem startu na żółtym tle, skąd pojazd może wjechać w promień walidacyjny punktu kontrolnego FN na 60 sekund przed indywidualnym czasem startu i zostać skierowany na linię startu. (Symbol STARTU)

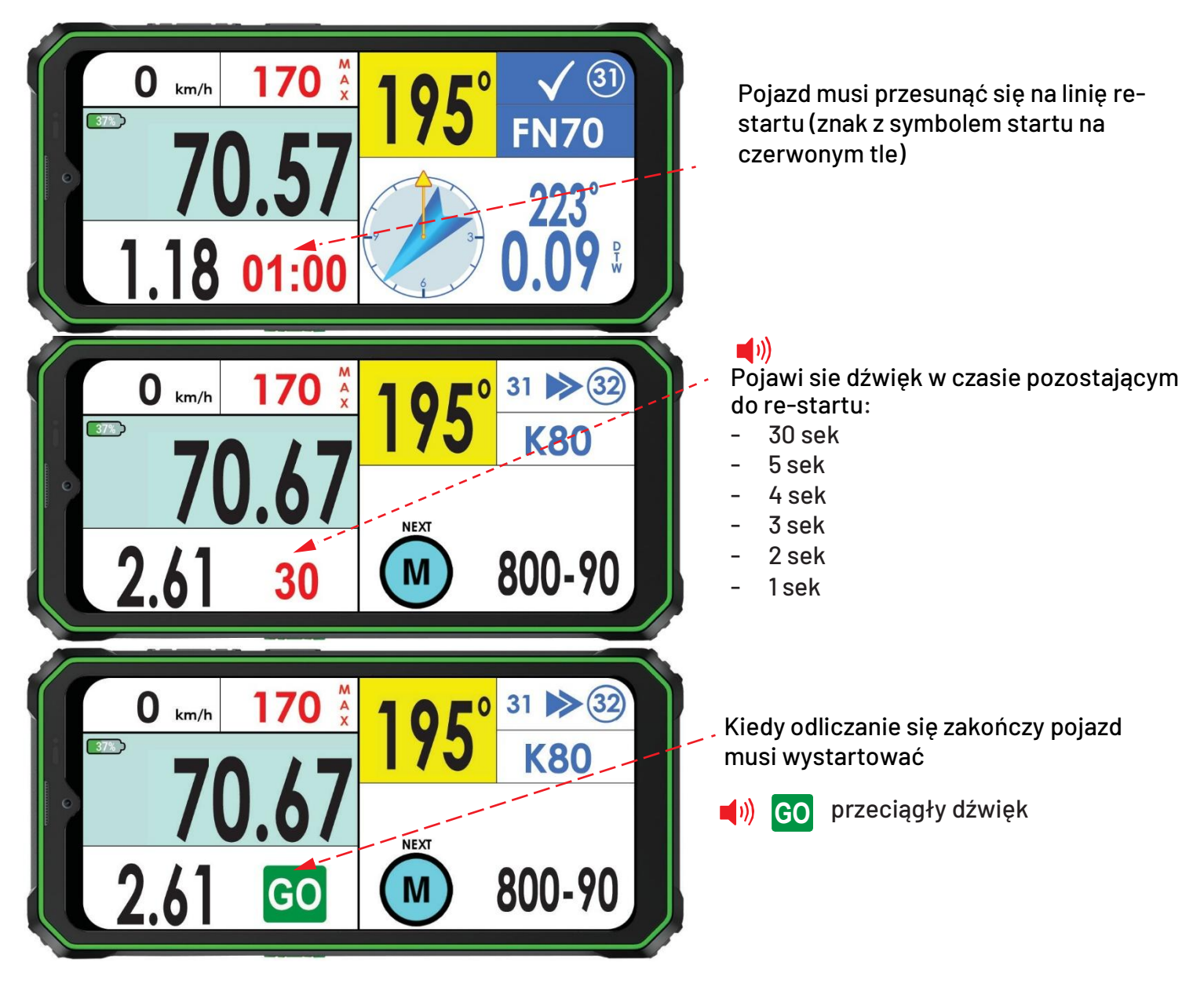

Działanie w Neutralizacji i Transferze z ogranicz. prędkością 凾 i 可

• The device manages Neutralisation / Transfer and Speed Limit combining the functionalities described in the two previous paragraphs.

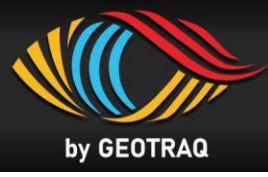

#### Rozwiązywanie problemów

| Problem                                                                                                    | Rozwiązanie                                                                                                    |  |
|----------------------------------------------------------------------------------------------------|----------------------------------------------------------------------------------------------------|--|
| Ekran się nie włącza                                                                                                 | Podładuj urządzenie                                                                                                    |  |
| Niebieski przycisk <b>OPEN ROAD</b><br><b>BOOK</b> jest niedostępny, ponieważ<br>sygnał GPS został odebrany.         | Wynieś urządzenie na zewnątrz i upewnij się, że<br>ma niezakłócony widok na niebo. Gdy sygnał GPS<br>zostanie odebrany, niebieski przycisk pojawi się.                       |  |
| Na niebieskim przycisku zamiast <b>OPEN</b><br><b>ROAD BOOK</b> wyświetlany jest licznik<br>odliczający czas wstecz. | Roadbook zostanie otwarty po ustawionym czasie,<br>określonym przez organizatora. Po zakończeniu<br>odliczania wstecz, pojawi się przycisk <b>OPEN ROAD</b><br><b>BOOK</b> . |  |
| Ekran dotykowy nie działa                                                                                            | Odblokuj ekran poprzez DŁUGIE NACIŚNIĘCIE<br>obszaru prędkości jazdy w lewym górnym rogu<br>ekranu                                                                           |  |
| Zwiększenie rozjaśnienia                                                                                             | Rozjaśnienie można zwiększyć w menu Ustawienia.<br>Patrz str. 10                                                                                                    |  |

#### Porady przed Startem

- 1. Przed uruchomieniem pojazdu upewnij się, że gumowa zaślepka złącza USB typu C (na spodzie urządzenia) jest szczelnie zamknięta.
- 2. Przed rozpoczęciem dnia upewnij się, że poziom naładowania baterii urządzenia jest wystarczający (minimum 60% na dzień).
- 3. Nigdy nie ładuj urządzenia podczas jazdy !